# 投稿マニュアル\_認定FPサイト

Date:2018/3/19

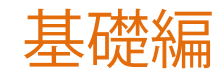

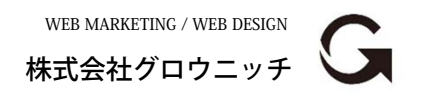

Copyright© growniche.Inc All Rights Reserved.

# 操作するにあたり、以下の環境で操作が可能です。

- ブラウザ
  - Google Chrome(最新版) ※推奨
  - Mozilla Firefox(最新版)※推奨
  - Safari (最新版)
  - Windows Internet Explorer11 Microsoft Edgeなど
- OS
  - Windows 10以降、Mac OS X 10.8以降 ※推奨
  - iOS8以降、Android6以降
     ※スマホでの操作も可能ですが非推奨となります。

### ログイン方法

# ▶ 管理画面にログイン

サイトURLの末尾に login を 付けるとログインURLに移動します。

## ▼URL例

https://wiselife.biz/fp/sample/login

(!) ユーザー名とパスワードは メールでお送りしております。

## (!)

非公開中の場合は「login」でなく、 「wp-login.php」になります。

| ユーザー        | -名またはメールア  | ドレス      |    |
|-------------|------------|----------|----|
| パスワー        | -٣         |          |    |
| <br>ログ・     | イン状態を保存する  | ログ       | イン |
| パスワー        | ドをお忘れですか?  |          |    |
| ← 確定挑<br>戻る | 処出年金相談ねっと認 | 忍定FP サンプ | ルヘ |

| サイトを表示 👎 0 新規                                            | 見投稿                                                                    |                                                |                   | ログアウ                                                                                                 |
|----------------------------------------------------------|------------------------------------------------------------------------|------------------------------------------------|-------------------|----------------------------------------------------------------------------------------------------|
| 🕜 ダッシュボード                                                | ダッシュボード                                                                |                                                | 1                 | 表示オブション ▼                                                                                            |
| ホーム                                                      | クイック統計                                                                 | 管理バー                                           | •                 | ▶ ▲ サポートご連絡先 ▲                                                                                       |
| <ul> <li>★ 投稿</li> <li>■ コメント</li> <li>9 メディア</li> </ul> | オンラインのユーザー:                                                            | 1<br>訪問者                                       | 訪問                | 確定拠出年金相談ねっと認定FPサイトをご利用頂きまして誠にありがとうございます。<br>す。<br>それぞれのお問い合わせ先について以下の通りになります。ご不明点等ございましたら、ご連絡くださいませ。 |
| ◀ メニューを閉じる                                               | ラロ:<br>昨日:<br>最近の7日間 (1週間):                                            | 3<br>2<br>22                                   | 200<br>179<br>443 | ▼更新依頼       9     社内共有とし<br>※電話でのこ     ログイン中はサイト側にも       3     【Eメール】<br>株式会社グロ     管理バーが付きます。      |
|                                                          | 最近の30日 (月):<br>最近の365日 (年):<br>合計:                                     | 30<br>30                                       | 693<br>693<br>693 | 3<br>creative@git<br>※ccで「yamanaka@wis<br>3<br>ダッシュポード  単新規投稿<br>ログアウト                               |
| サイドメニ                                                    | <b>_</b>                                                               | 。<br>最近のヒット 10 F                               |                   | ■<br>ファイナンシャルプランナー<br>山田太郎                                                                           |
|                                                          | <sup>150</sup><br><sup>150</sup><br><sup>150</sup><br>クイッ<br>チェッ<br>先た | シュボードには、<br>ク統計(アクセス数<br>ク)、サポート連約<br>などがあります。 | 牧<br>各            | メインビジュアル<br>550文字以P<br>意ください。<br><b>実際のサイト側</b>                                                      |

## 新規投稿ページ画面の各名称

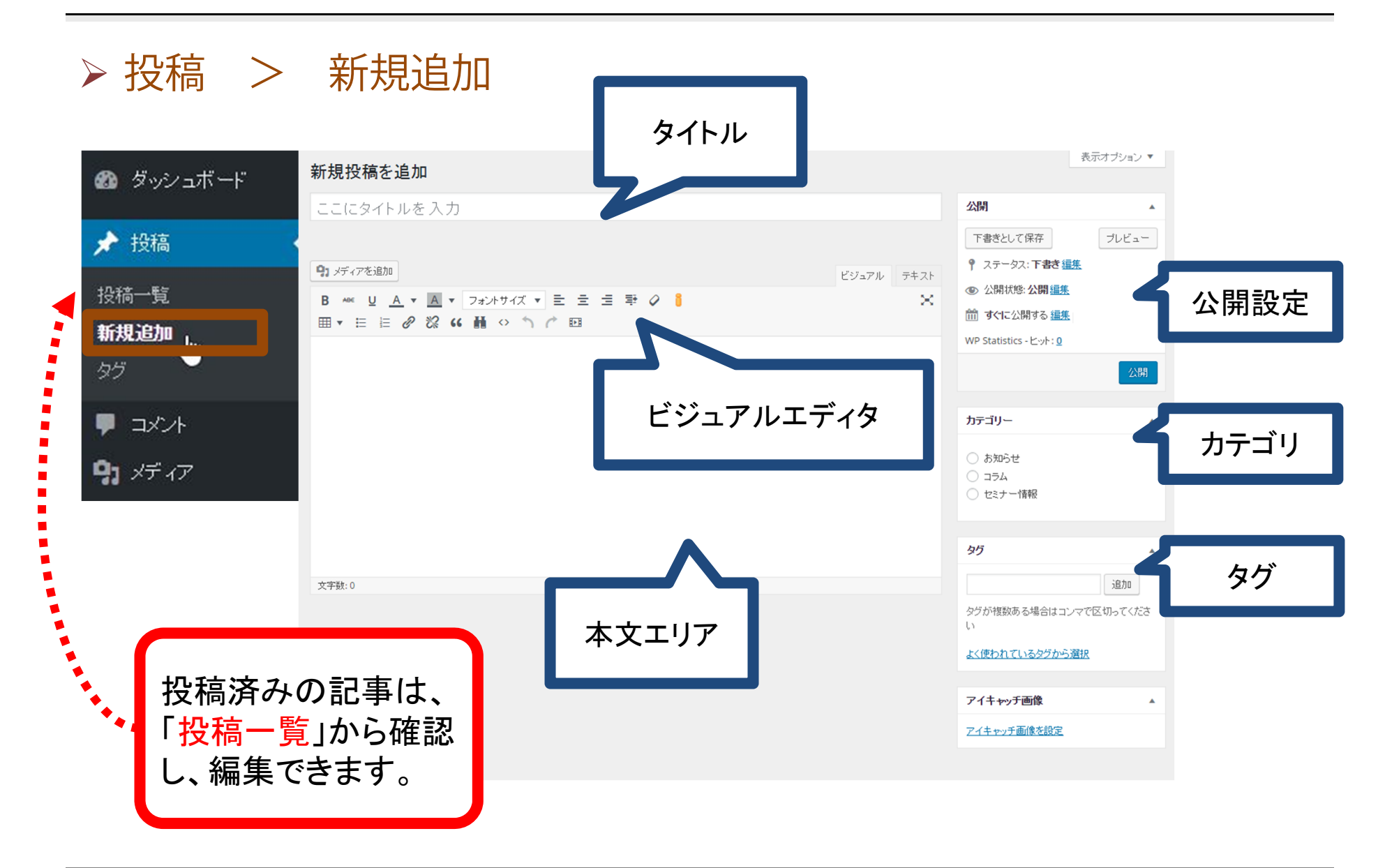

## 1. タイトルを入力

1. タイトルを入力

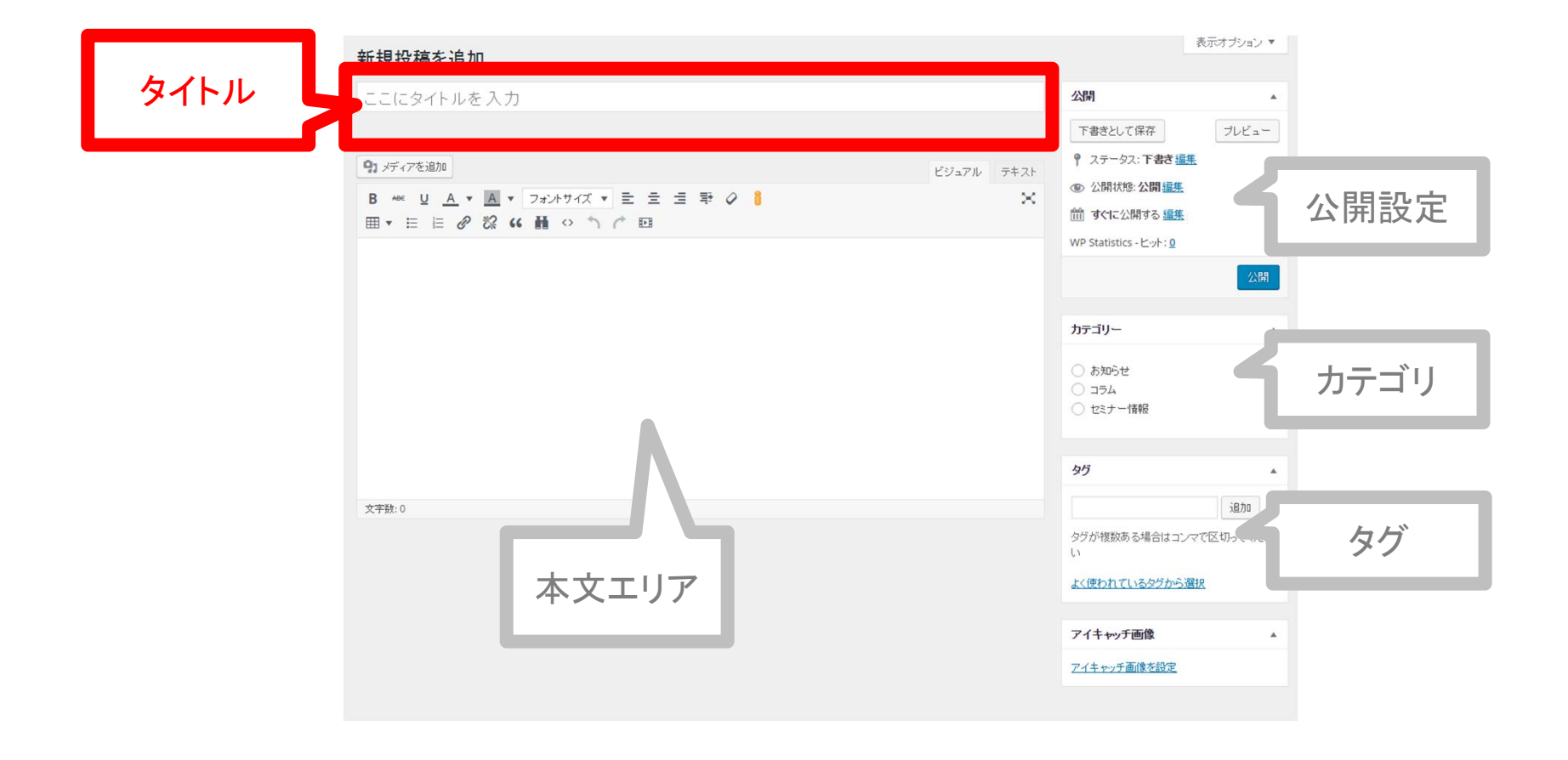

## 1. タイトルが表示される箇所

# ▶ タイトルが表示される箇所

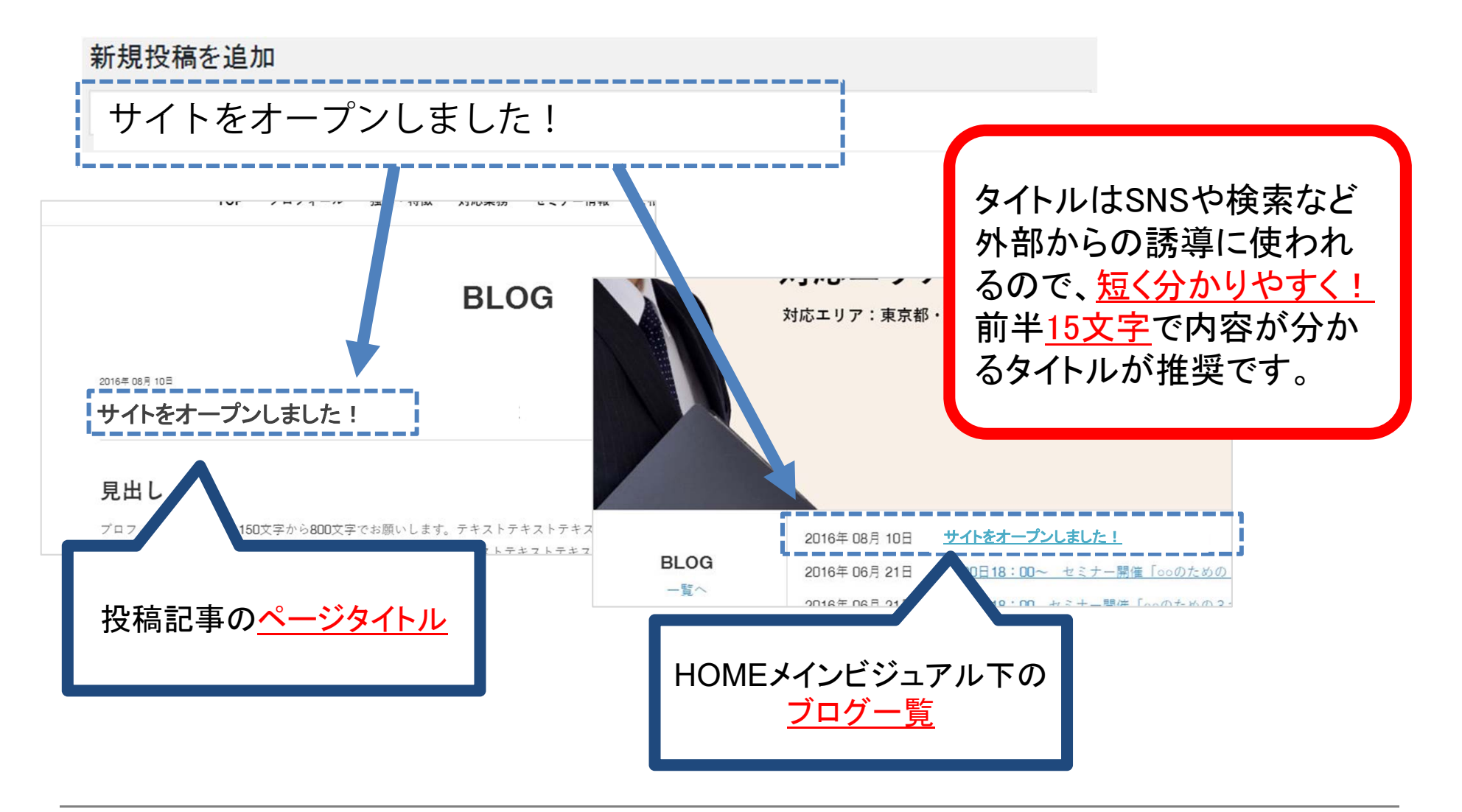

2-1. 本文を入力

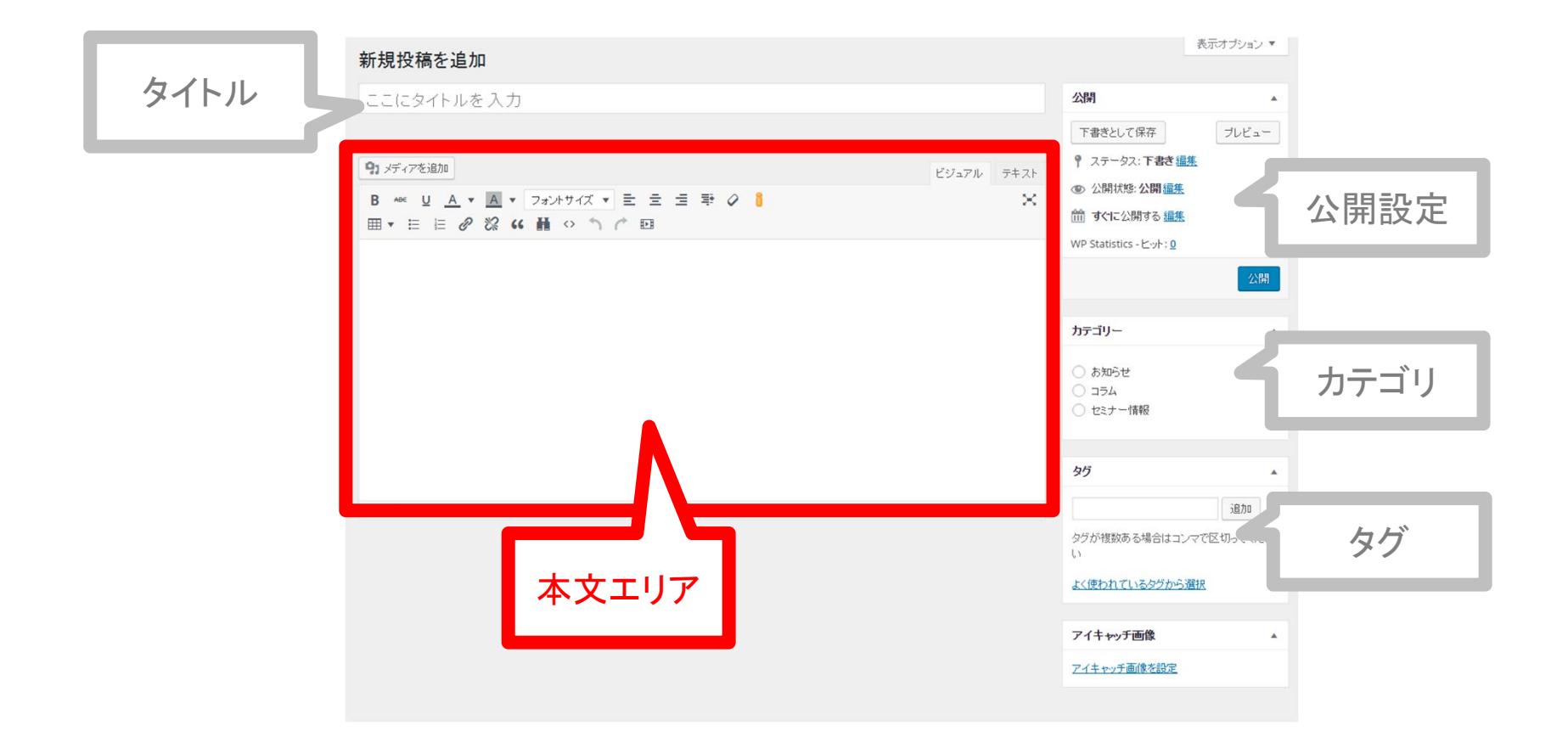

### 2-1. 本文エリアの投稿方法

# ▶ 本文エリアでは様々な投稿方法があります。

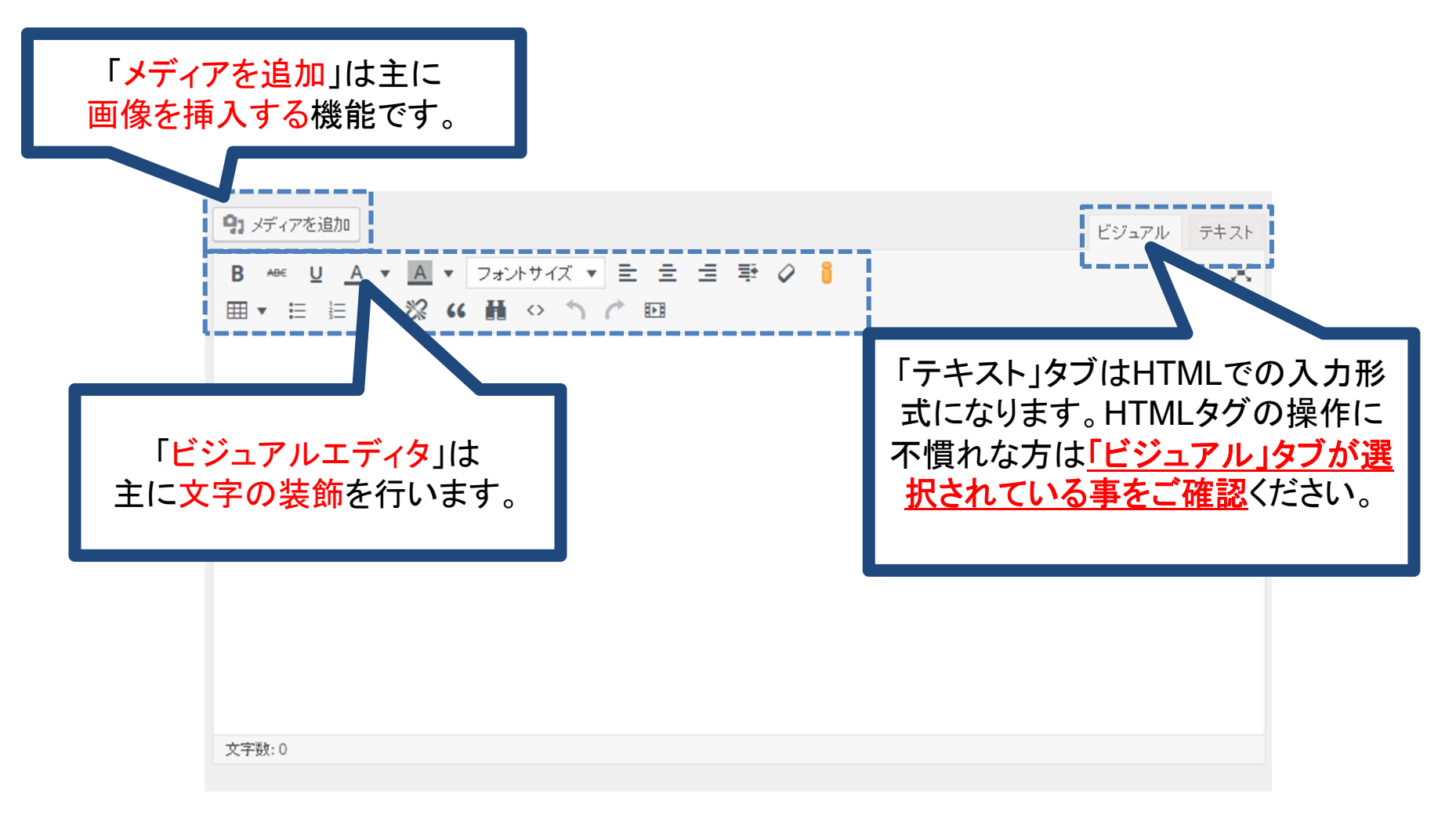

## 2-1. 本文が表示される箇所

# ▶ 本文が表示される箇所

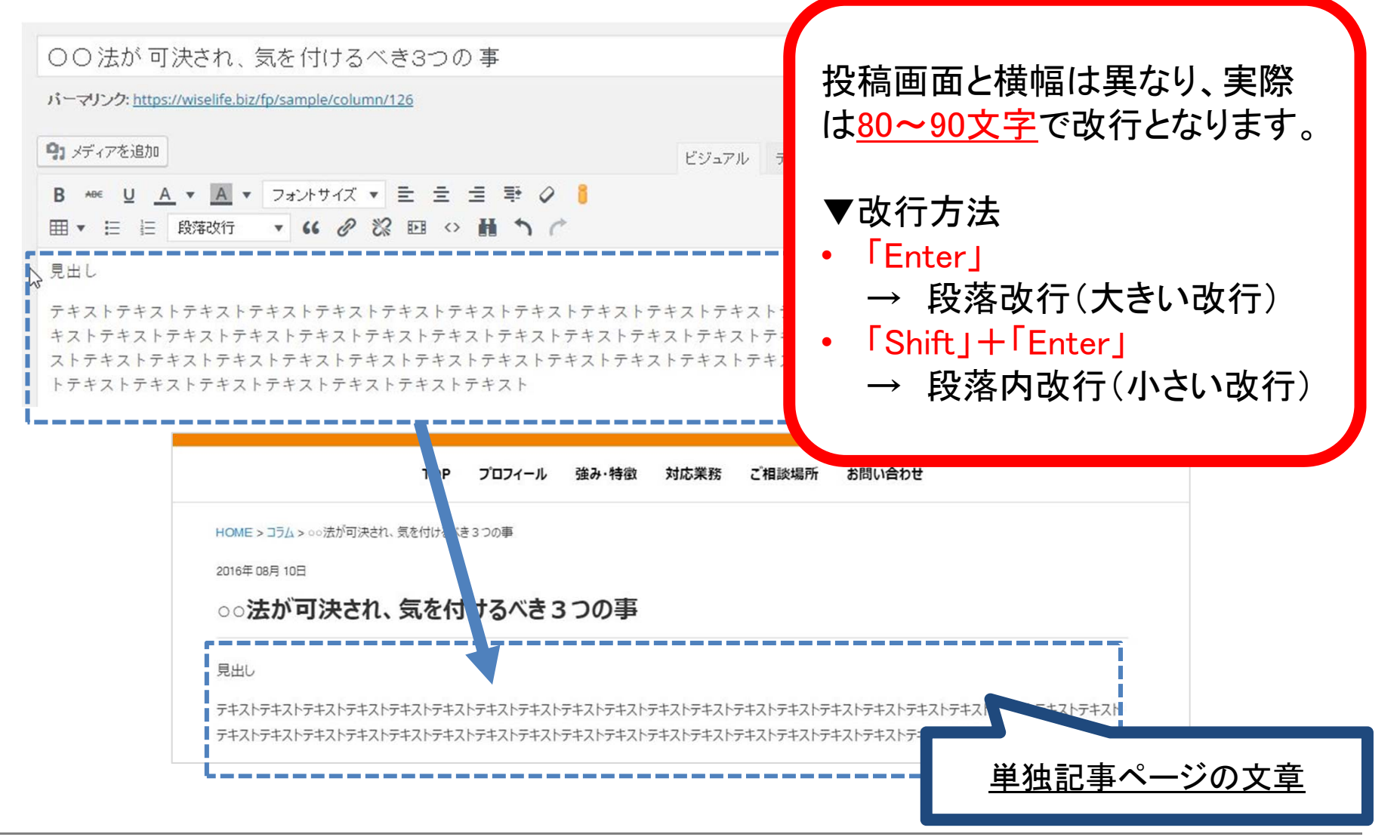

# 2-2. 本文のテキストを装飾

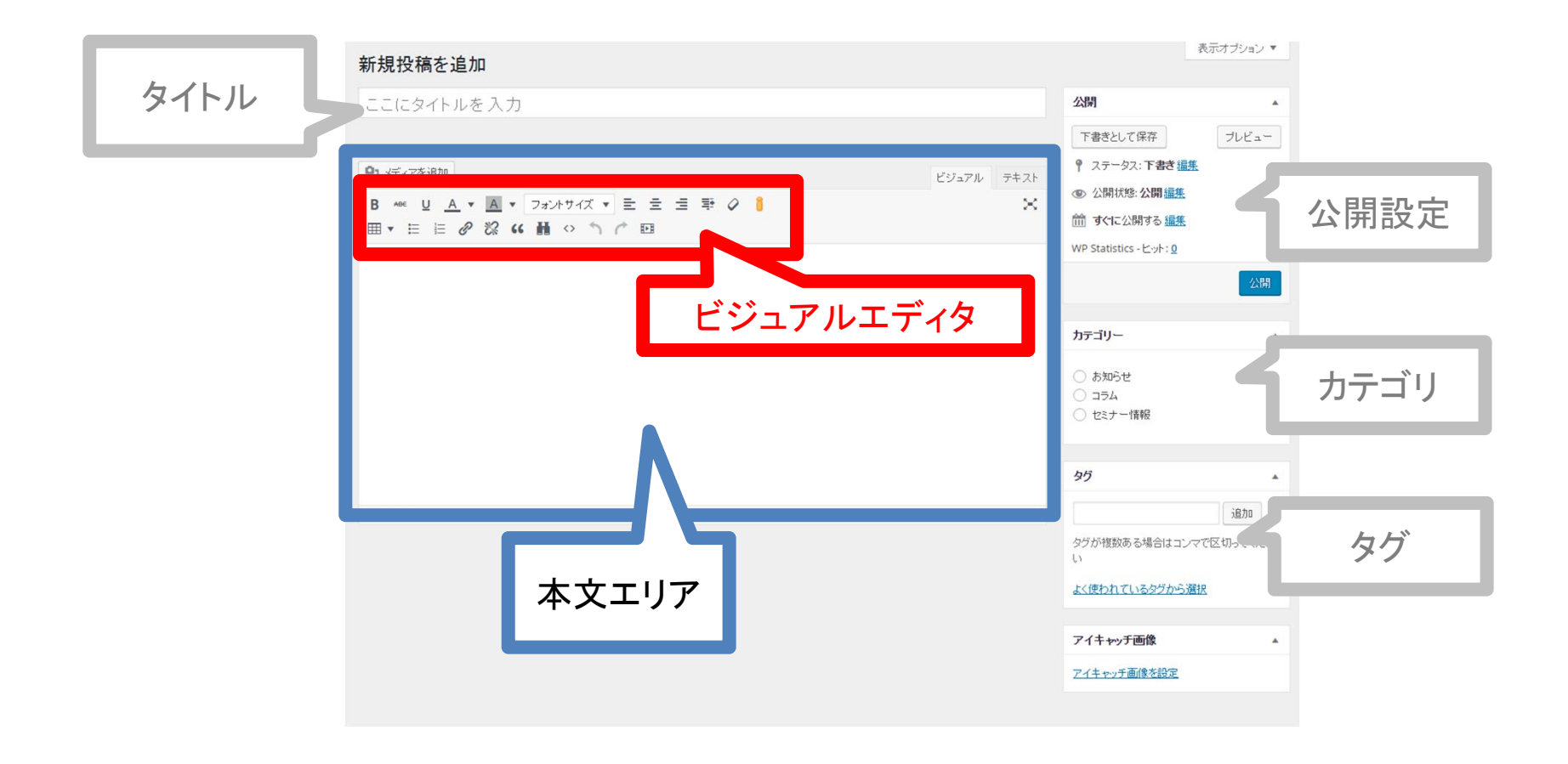

#### 2-2. ビジュアルエディタ 1 基本操作

- ビジュアルエディタは文字の装飾をします。
- ① 装飾したい文字の<u>始点を選択</u>(「丨」が直前にあるか確認)
- <u>ドラッグ</u>(左クリックを押したままマウスを動かす)して、 終点まで選択する。
- 3 装飾したい内容(次頁以降参照)を選択

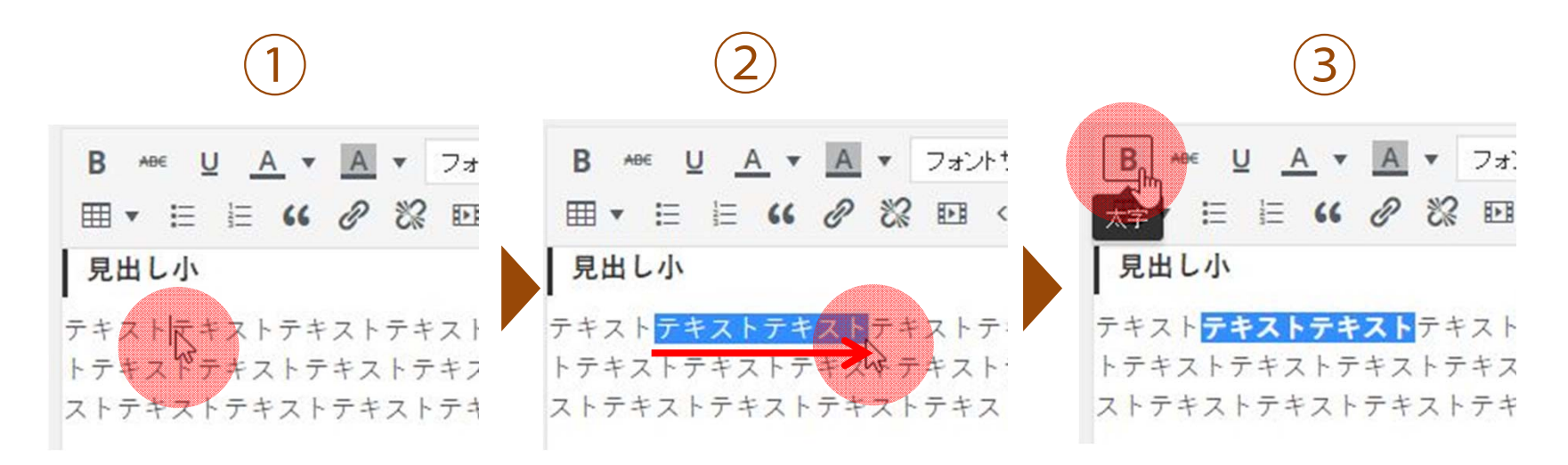

## 2-2. ビジュアルエディタ 2 上段の各装飾内容

| B +8€ <u>U</u> <u>A</u><br>⊞ ▼ ☵ ≟⊟ 4 | <ul> <li>▲</li> <li>▼ 11pt</li> <li>2及落改行</li> <li>▼ スタイル</li> </ul> | ▼ ≟ ≟ ≇ ⊘ ∰ ☺<br>↓▼ " | 絵文字を挿入できます                                |
|---------------------------------------|----------------------------------------------------------------------|-----------------------|-------------------------------------------|
| アイコン                                  | 内容                                                                   | 設定例                   |                                           |
| В                                     | 太字                                                                   | 書式設定                  | 「テキストとしてペースト」                             |
| ABE                                   | 打消し線                                                                 | 書式設定                  | Wordなど他ファイルから                             |
| U                                     | 下線                                                                   | 書式設定                  | コピー&ヘースト9 る場合<br>、 <u>余分な書式や装飾もコ</u>      |
| A                                     | テキスト色                                                                | 書式設定                  | <u>ピーされてしまい見た目</u><br>が崩れめすくたります          |
| A                                     | 背暴色                                                                  | 書式設定                  | そういう時は、こちらが選                              |
| フォントサ 🔻                               | フォントサイズ                                                              | 書式設定 (18pt)           | 択された状態にすれば <u>文</u><br><u>章のみを貼り付けられま</u> |
|                                       | 左寄せ                                                                  | 書式設定                  | <u>す。</u>                                 |
| Ξ                                     | 中央揃え                                                                 | 書式設定                  |                                           |
| E                                     | 右寄せ                                                                  | 書式設定                  | Ē                                         |
| *                                     | インデント                                                                | 書式設定                  |                                           |
| 0                                     | 書式設定をクリア<br>当項目上部の画像赤枠に                                              | ある書式設定は、このボタンで解除できます。 |                                           |

## 2-2. ビジュアルエディタ 3 :リストと引用の各装飾内容

| B ▲B€ U A ▼<br>Ⅲ ▼ Ⅲ Ⅲ Ⅲ 段落 | <ul> <li>▲ 11pt ・ E = = = ▼ 2 0 0 0</li> <li>☆ スタイル • </li> <li>・ リスト</li> <li>・ リスト</li> <li>・ リスト</li> </ul> |
|-----------------------------|----------------------------------------------------------------------------------------------------|
| 1==                         | <ol> <li>1. 番号リスト</li> <li>2. 番号リスト</li> </ol>                                                                 |
|                             | 見出し大                                                                                                    |
| 見出し大・                       | 見出し中<br>見出し小                                                                                                   |
| 66                          | 引用テキスト引用テキスト引用テキスト<br>引用テキスト引用テキスト<br>引用テキスト引用                                                                 |
| スタイル 🔻                      | ※当マニュアルでは省略します。様々な装飾があります。<br>操作は同じになので慣れてきましたら試してみましょう。                                                       |

#### 2-2. ビジュアルエディタ 4 :リンク

 B \*\*\* U A ▼ A ▼ 11pt ▼ = 1 2 ♥ 2 ♥ 2 □ ○
 1 リンクの挿入

 田▼ 目 目 段落改行 ▼ スタイル▼ 44 2 認 № 計 ↑ 
 2 リンクの解除

◆ リンク挿入時について
 別ウィンドウでリンク移動させたい
 場合は「リンクターゲット」を「新
 規ウィンドウ」に選択して「OK」
 を押すと反映されます。

◆リンク修正時について リンクを修正する時は、対象のリンクをク リックすると以下のようなポップアップが 出てくるので鉛筆マークをクリックし、

| リンクの挿入   | ×                               |
|----------|---------------------------------|
| URL      | https://wiselife.biz/fp/sample/ |
| リンク文字列   | テキスト                            |
| タイトル     |                                 |
| Rel      | なし・                             |
| リンクターゲット | なし 🔻                            |
|          | OK キャンセル                        |

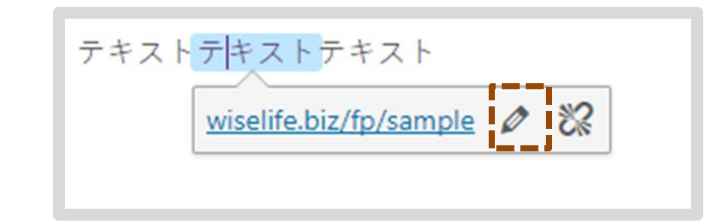

次に出てきたポップアップでURLを変える か歯車マークをクリックして設定を編集し ます。

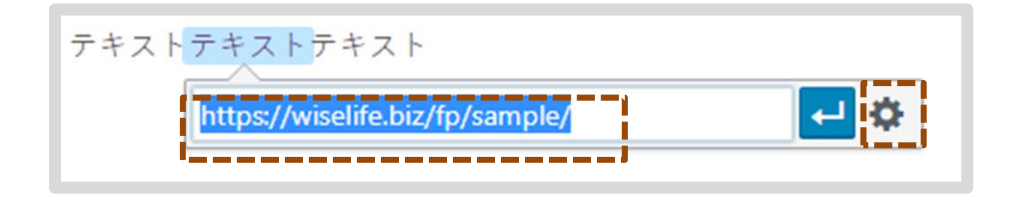

#### 2-2. ビジュアルエディタ 5 下段その他

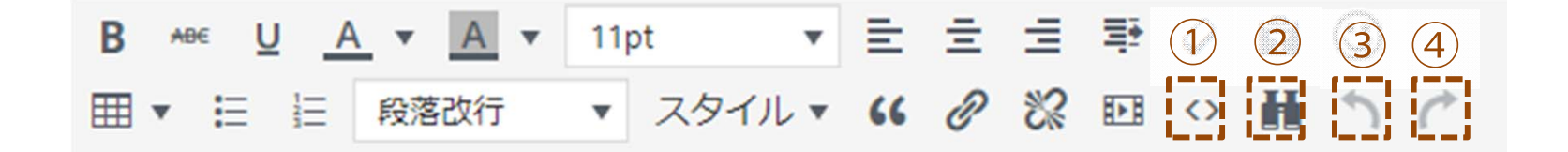

- HTMLを表示します。
   ※OKをクリックするとソースが崩れるので参照までが推奨
- ② 本文エリア内の文字検索を行います。
- ③ 一つ操作を戻します。
- ④ 戻した操作をやり直します。

2-3. 本文に画像を挿入

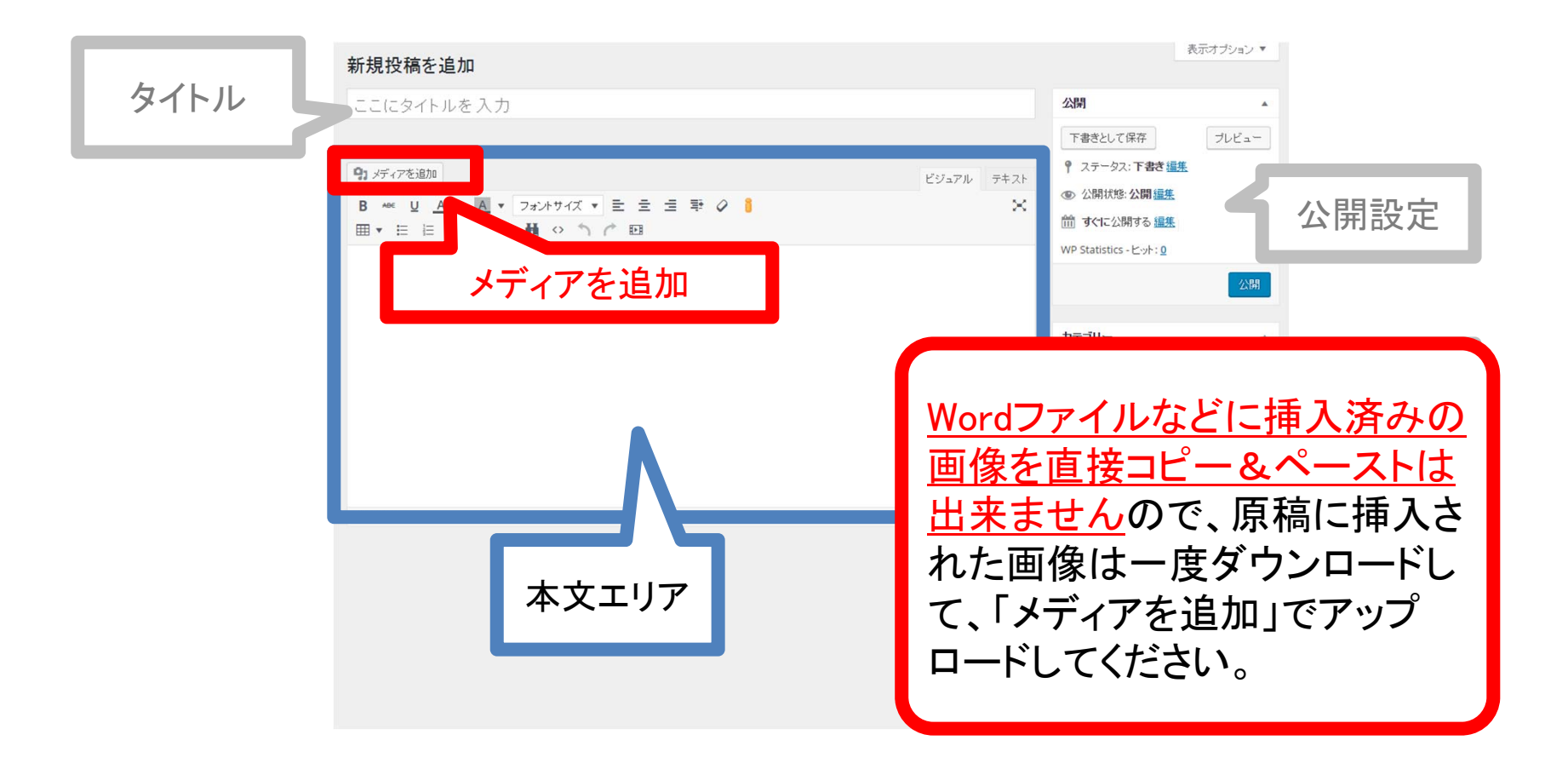

### 2-3. メディアを追加 1

## ① 画像を挿入したい箇所を選択する

テキストテキストテキストテキストテキストテキストテキス テキストラ テキストラ

- 2 アメディアを追加 をクリック
- ③ 起ちあがったポップアップに挿入したい画像をドラッグ

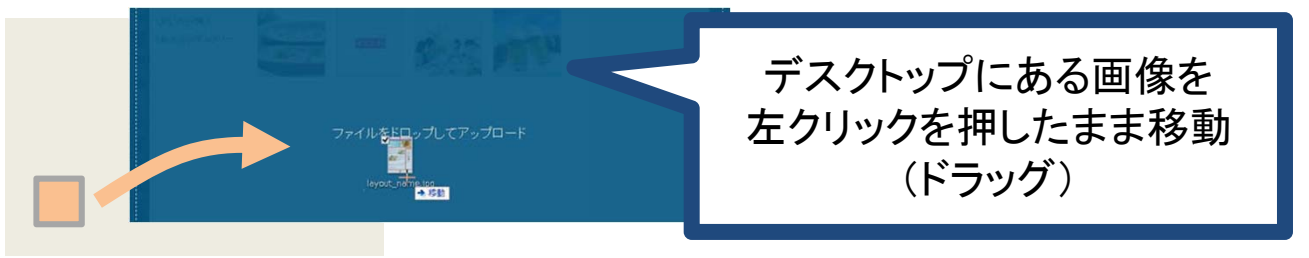

#### 2-3. メディアを追加 2

- ④ 挿入したい画像をチェック 
   ✓ する(チェックされていればそのまま)
- ⑤ 画像の詳細を設定する。※次頁で説明

投稿に挿入 をクリック

(6)

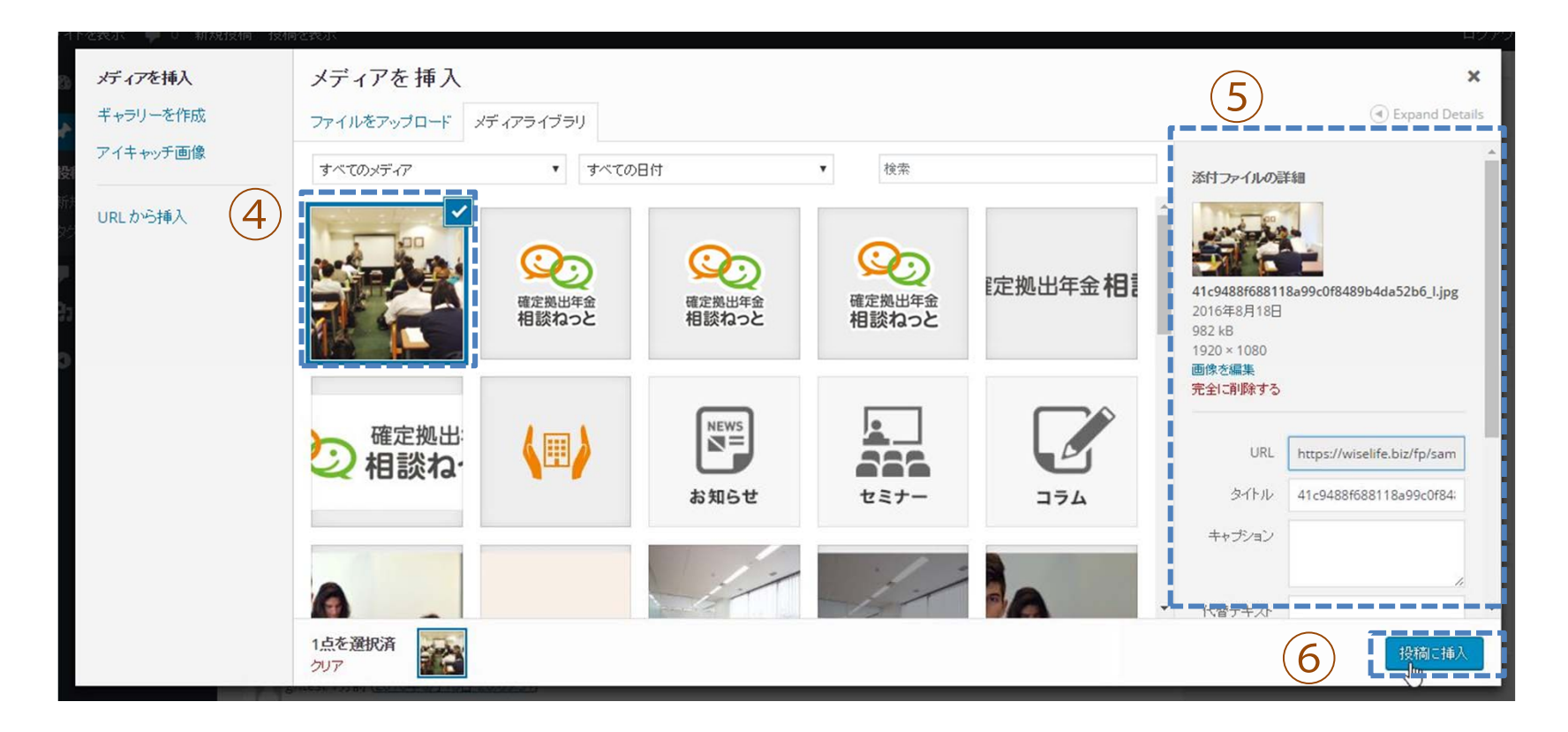

## 2-3. メディアを追加 3 詳細設定

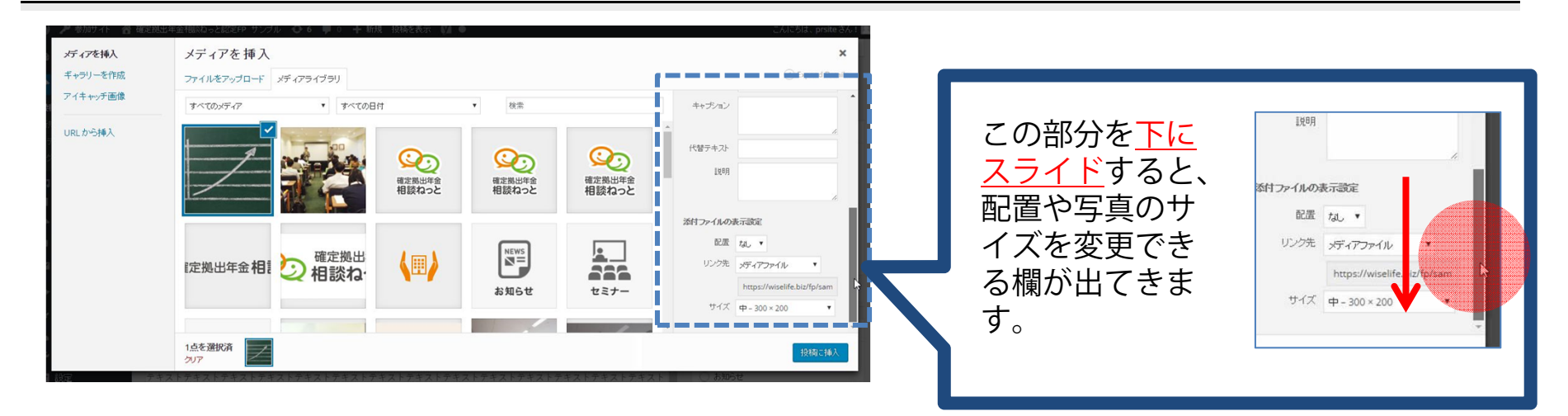

- タイトル 画像のaltとして使われます。
- キャプション 画像にキャプションとして説明書きを入れたい場合はこちらに入力します。 ※レイアウトが崩れやすく非推奨
- 代替テキスト 画像のaltとして使われます。(タイトルより優先)
- 説明
  画像についての説明です。特に表面上には表示されません。
- 配置 左寄せ、右寄せ、中央ぞろえなど、画像の配置を決めます。
- リンク先 画像をクリックした際のリンク先を設定します。「メディアファイル」を選ぶと、Ligthboxで元 画像がポップアップします。
- サイズ 元の画像を元に2~3種類のサイズが自動生成されておりますので、いずれかを選びます。

# 3-1. グループ分け:カテゴリ

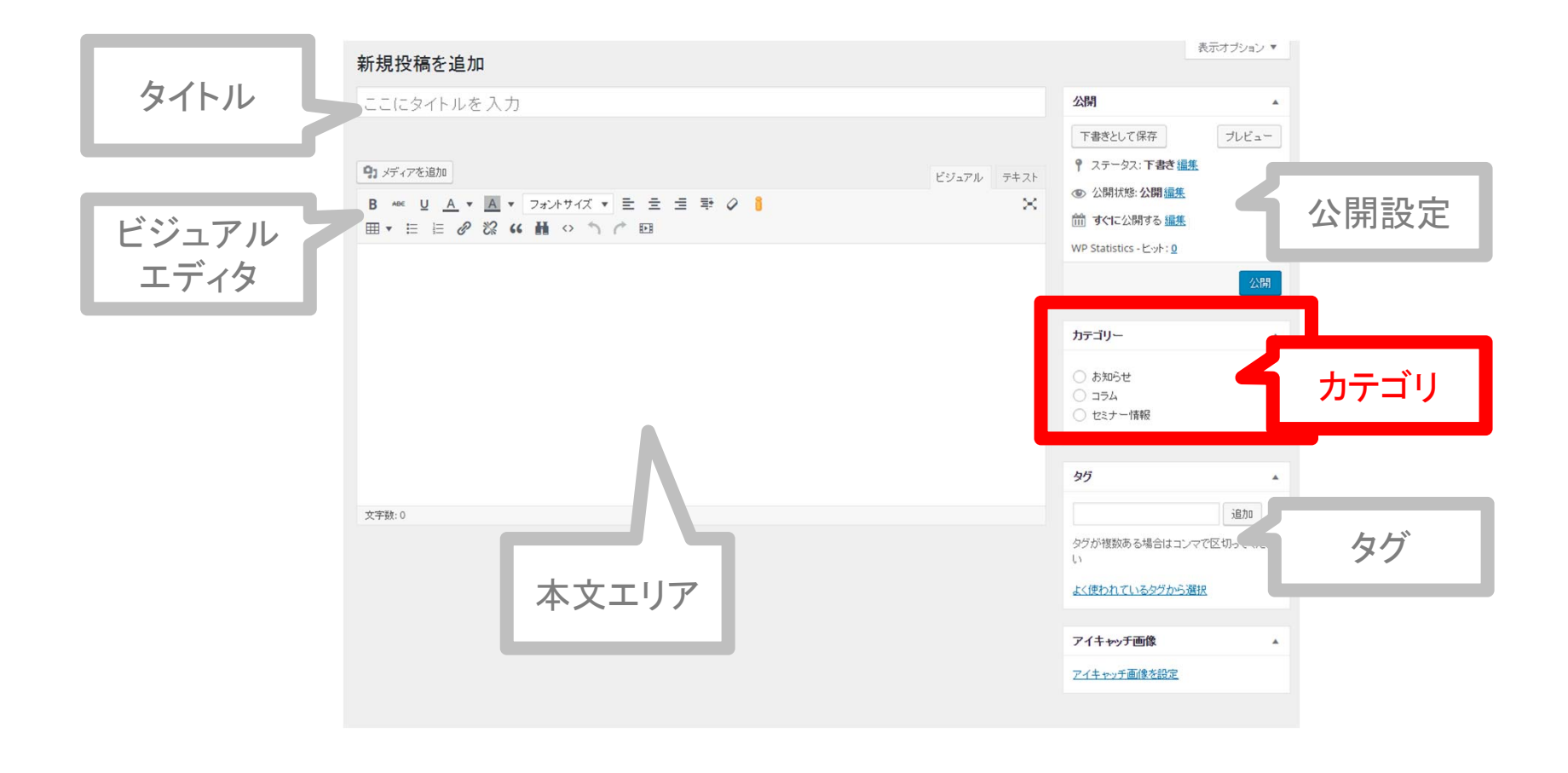

#### 3-1. グループ分け:カテゴリ 1

## ▶ 記事はカテゴリでグループ分けします。

# ◆お知らせ

新規商品のお知らせや、 移転・休日など オフィシャルなお知らせ

◆コラム
 仕事に関わる情報発信。
 自分や他の出版物の紹介など。

◆セミナー情報
 セミナー開催時の事前告知。
 申込フォームが自動で付きます。
 ※次頁参照

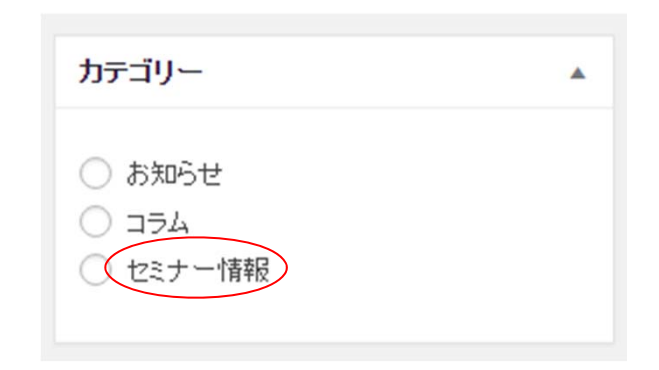

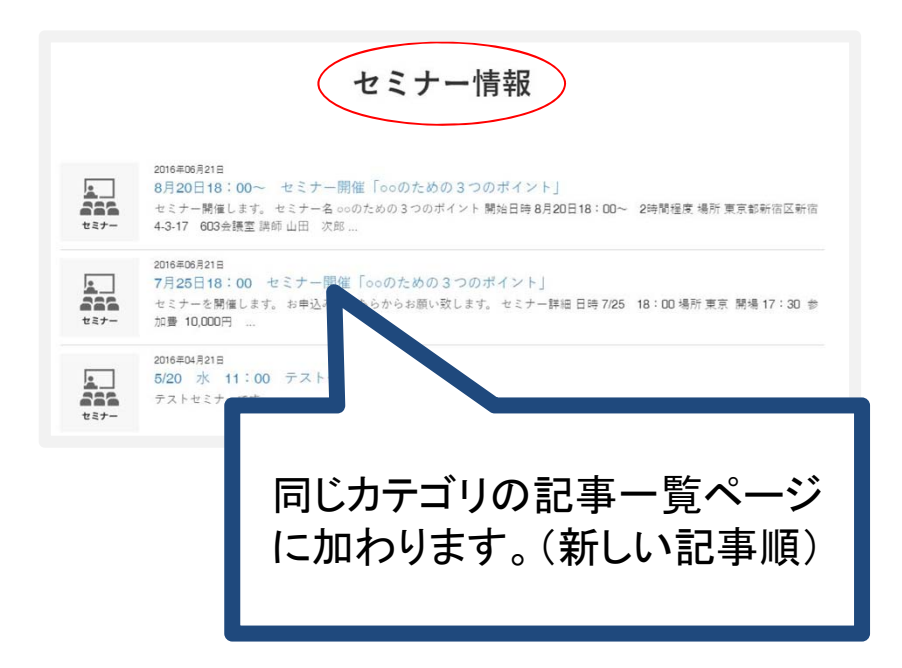

#### 3-1. グループ分け:カテゴリ 2 セミナー情報

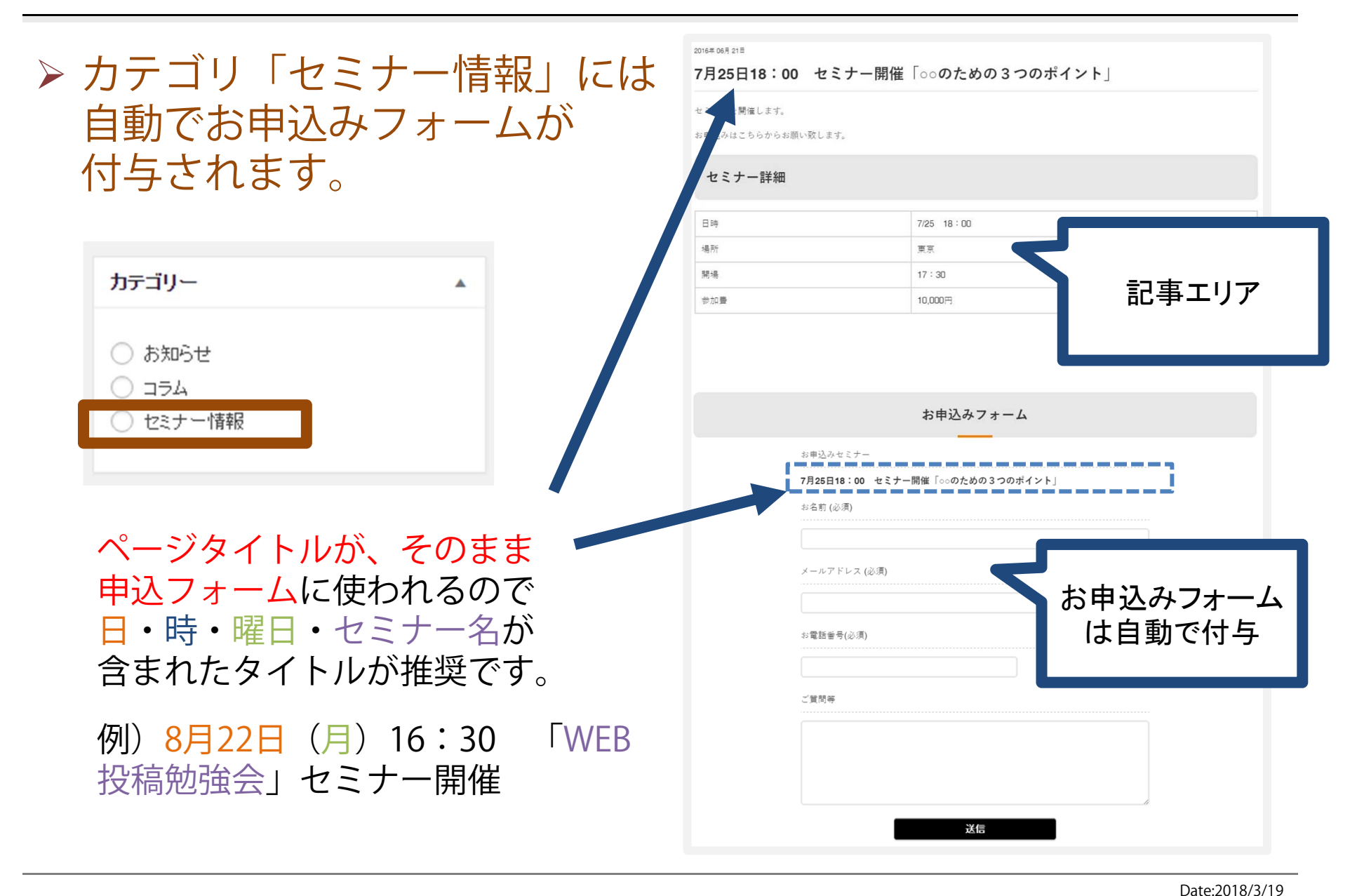

# 3-2. グループ分け:タグ

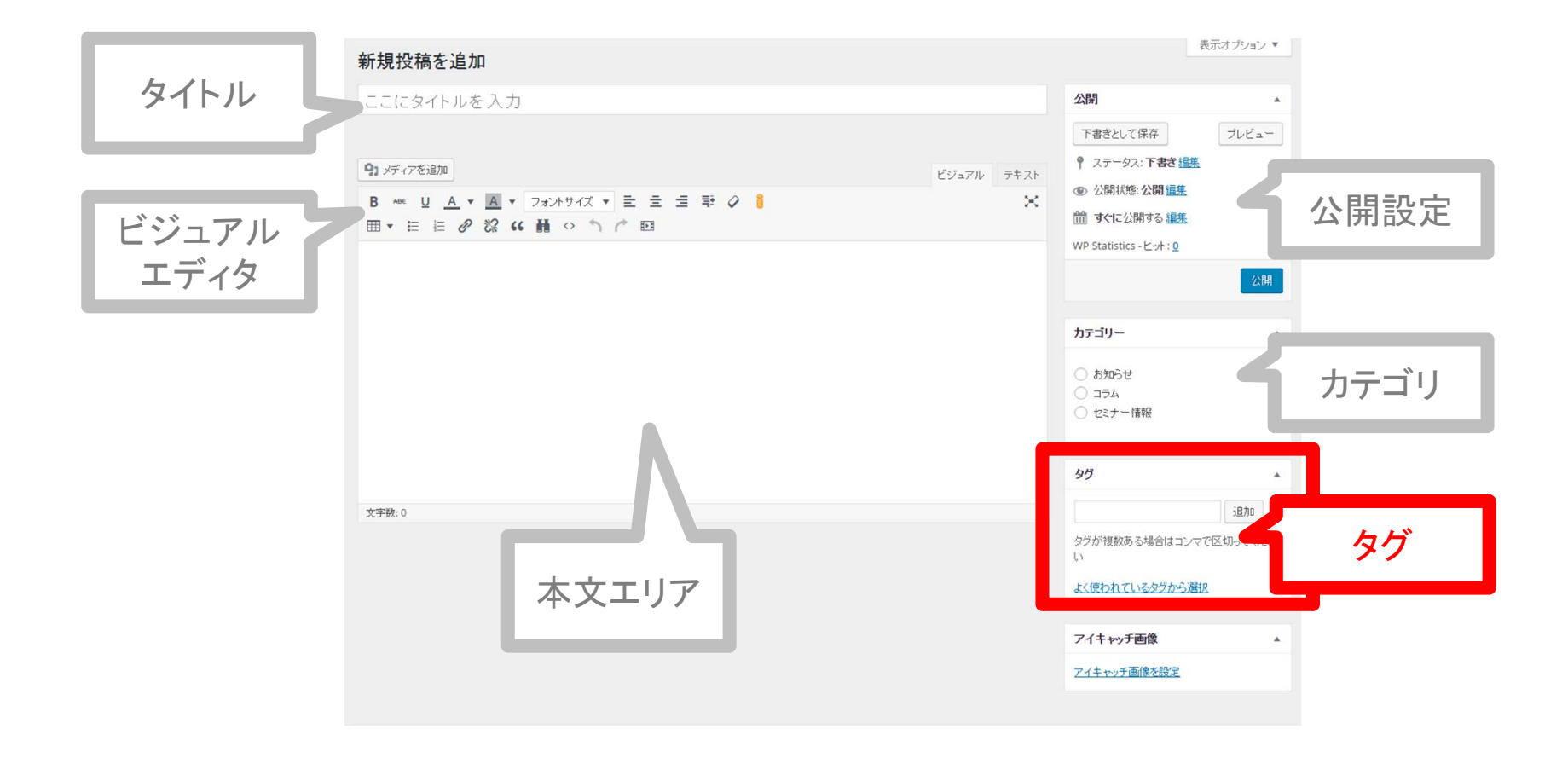

# ▶ タグもカテゴリのようにグループ分けします。

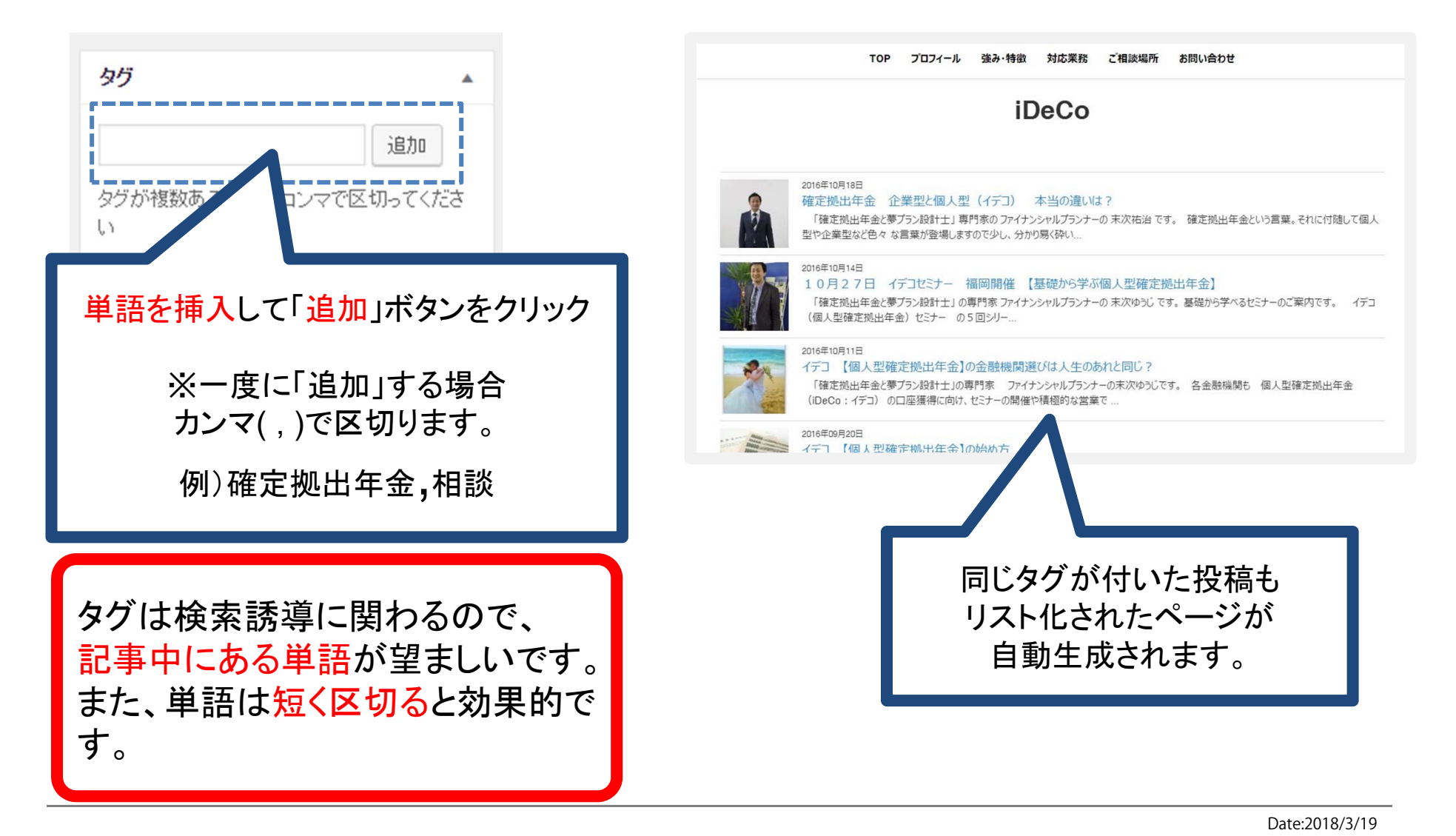

### **3-2.** グループ分け:タグ 2

# ▶ 投稿 > タグ タグの新規作成、修正、削除が可能です。

| 🖚 ダッシュボード                       | タグ                                                               |   |            |    |             |
|---------------------------------|------------------------------------------------------------------|---|------------|----|-------------|
| ★ 投稿                            | 人気のタヴ<br>mana seminar 年金 ##                                      |   | 一括操作 ▼ 適用  |    |             |
| 投稿一覧                            | 平 16112 <u>0 0 0 1 1 1 1 1 1 1 1 1 1 1 1 1 1 1 1 </u>            |   | 名前         | 説明 | スラッグ        |
| 新規追加<br><b>タグ <sub>In</sub></b> | 和死シウを追加                                                          | Ľ |            |    | ip<br>bollo |
| יעגב <b>יי</b>                  | サイト上に表示される名前です。                                                  |   | news       |    | news        |
| <b>יד</b> אד אד                 | スラッグ                                                             |   | seminar    |    | semina      |
|                                 | "スラッグ"は URL に適した形式の名前です。通常はすべて半角小文字<br>で、英数字とハイフンのみが使われます。<br>説明 |   | test       |    | test        |
|                                 |                                                                  |   | (CS)<br>在今 |    | 在令          |
|                                 |                                                                  |   | 牛亚         |    | 牛並          |

# 4. 公開設定

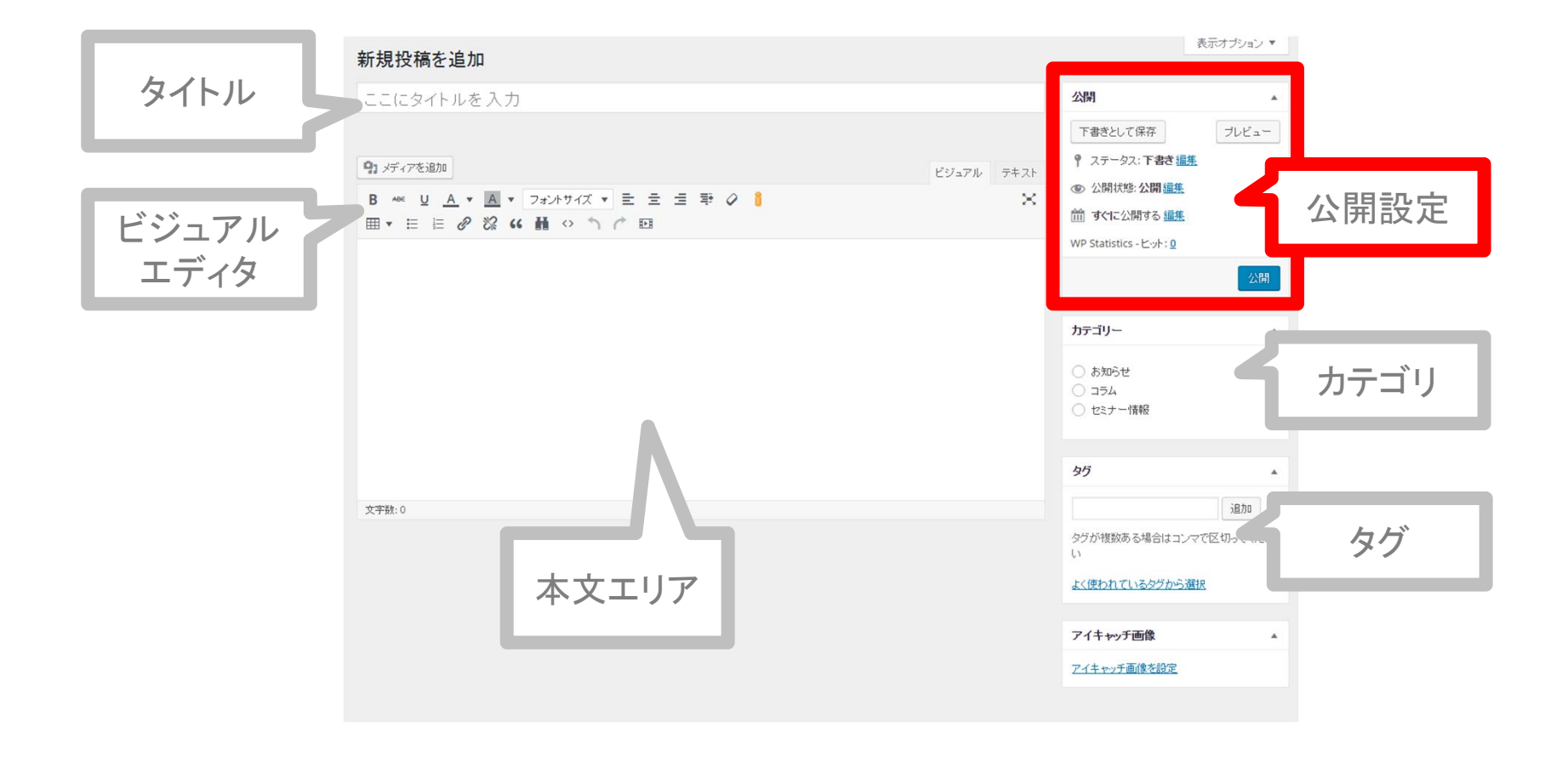

### 4. 公開設定で出来る事

## > 「公開設定」で出来る事

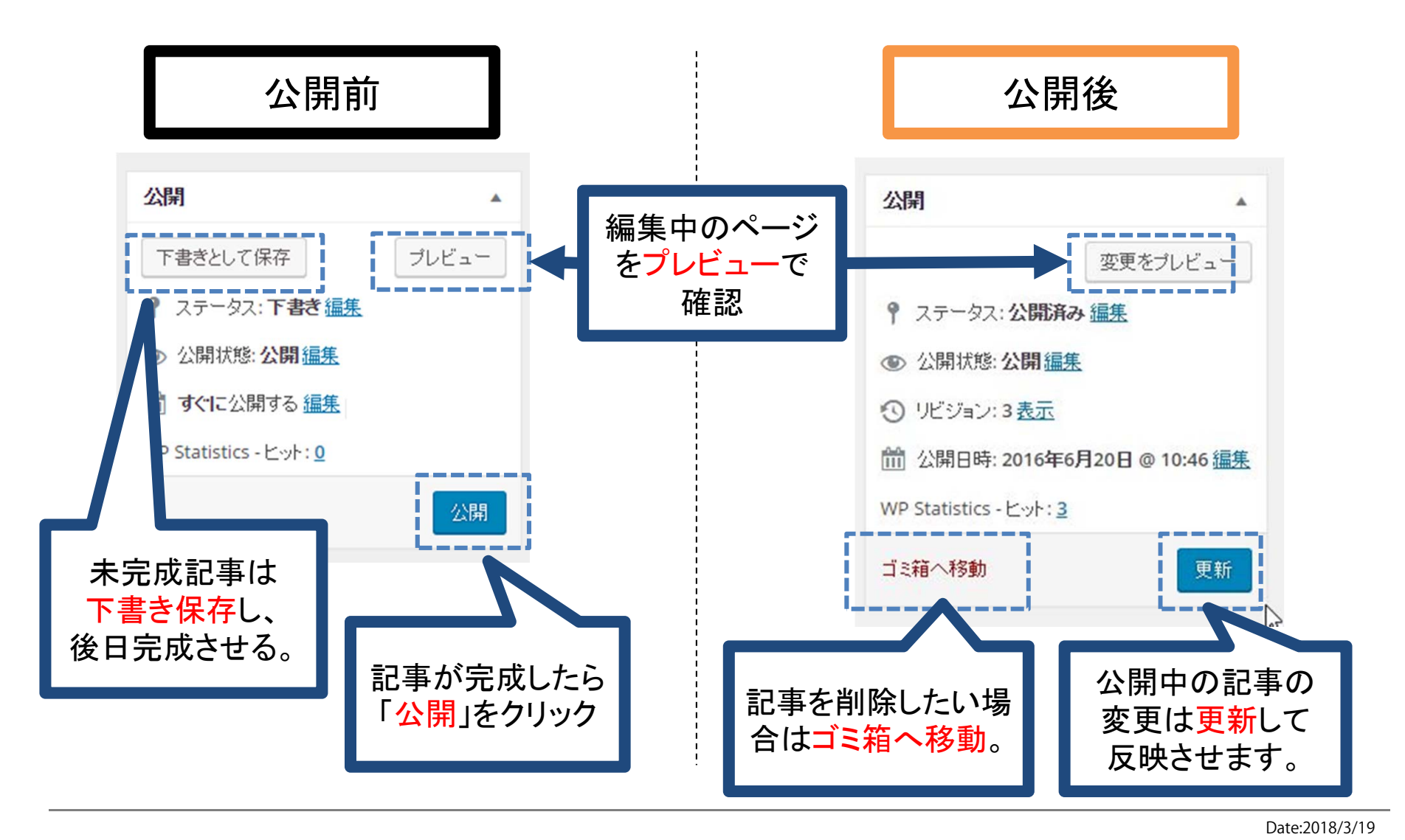